#### Guia para autorização de OBJETOS PROJETADOS NO ESPAÇO AÉREO (OPEA)

O processo OPEA, conforme a ICA 11 3 "Processos da área de aeródromos(AGA) no âmbito do COMAER", é aquele por meio do qual o interessado requer, ao Órgão Regional do DECEA, uma deliberação final do COMANDO DA AERONÁUTICA (COMAER) sobre os impactos que a **construção, instalação, projeção vertical** ou **regularização** de um objeto que se projeta no espaço aéreo (tais como **edificações comerciais ou residenciais, torres, mastros, galpões, linhas de transmissão de energia, parques eólicos, dentre outros**) causa na segurança e na regularidade das operações aéreas em aeródromos e helipontos localizados nas mediações da área pretendida.

Registre-se, ainda, que nem todos os OPEA necessitam ingressar com um processo nos termos da ICA 11-3. Os critérios que definem essa necessidade estão descritos no capítulo 10 (Solicitações) da ICA 11-408 "Restrições aos objetos projetados no espaço aéreo que possam afetar adversamente a segurança ou a regularidade das operações aéreas". Assim, cabe à Prefeitura Municipal, de acordo com a legislação em vigor, requerer ou não a deliberação do COMAER.

Os interessados também poderão consultar o COMAER, diretamente no Portal AGA do DECEA (<u>https://aga.decea.mil.br/</u>) por meio da aba "PRÉ-ANÁLISE", para os casos em que uma implantação NÃO atenda aos critérios descritos no capítulo 10 (Solicitações) da ICA 11-408. Para estes casos, será emitido um documento de "INEXIGIBILIDADE", podendo o mesmo ser impresso diretamente no Portal AGA.

No Portal AGA do DECEA (<u>https://aga.decea.mil.br/</u>) encontram-se todas as informações sobre os processos de implantações nas imediações de aeródromos, bem como estão disponíveis, para *downloads*, todas as normas relacionadas.

Neste site também é possível acessar, na aba "INÍCIO" ou aba "PLANOS", os Planos de Zona de Proteção dos Aeródromos, Helipontos e Auxílios à Navegação Aérea que foram publicados pelo COMAER. Os arquivos estão disponíveis em formato .PDF e .KMZ de forma a permitir que o usuário localize seu empreendimento em face desses planos utilizando a ferramenta *Google Earth*.

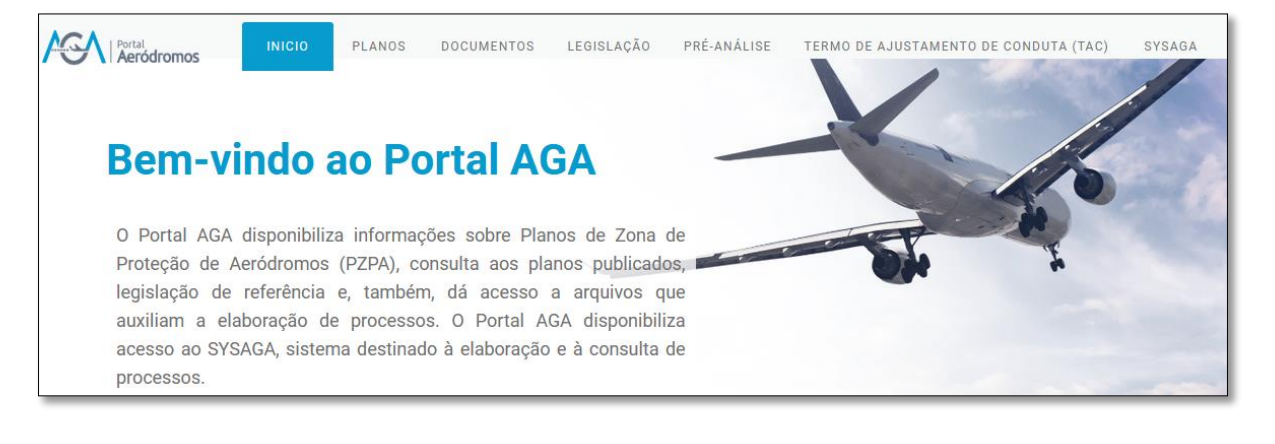

### COMO REALIZAR UM PROCESSO DE OPEA

# PASSO A PASSO

Entrar no endereço eletrônico <u>https://aga.decea.mil.br/inicio</u> e clicar na aba SYSAGA. O sistema foi desenvolvido para uso no Mozilla Firefox, a utilização de outros navegadores poderá gerar erros.

Clique em "ENTRAR";

|   | INICIO PLANOS DOCUMENTOS LEGISLAÇÃO PRE-ANÁLISE TERMO DE AJUSTAMENTO DE CONDUTA (TAC)                                                                                                    |  |  |  |  |  |  |  |  |  |  |  |
|---|----------------------------------------------------------------------------------------------------|--|--|--|--|--|--|--|--|--|--|--|
|   | Sistema de Gerenciamento de Processos AGA                                                                                                    |  |  |  |  |  |  |  |  |  |  |  |
| ( | O \$ysAGA é um sistema desenvolvido pelo DECEA para gerenciamento dos processos definidos na ICA 11-4 no âmbito nacional.                                                                                                    |  |  |  |  |  |  |  |  |  |  |  |
| 1 | Por meio do SysAGA, os usuários poderão preencher, requerimentos, Fichas Informativas de Aeródromos ou Helipontos ou Auxilios à Navegação Aérea, Planiha das elerações do perfil longitudinal, informações topográficas e listas de verificação de documentos,<br>bem como enviá-los aso Ĝirgãos Regionais do DECEA. O sistema permite, ainda, a realização de consultas sobre o andamento dos processos sob a responsabilidade de um determinado usuário.                                                                                                    |  |  |  |  |  |  |  |  |  |  |  |
|   | Qualquer pessos, física ou jurídica, interessada em submeter um dos processos estabélecidos na ICA 11-3 ou na ICA 11-4 à análise dos Órgãos Regionais do DECEA deverá fazê-lo por meio do SysAGA, no endereço eletôniconthys.//sysags2.decea.ml.br/. O<br>codastramento no SysAGA deverá ser rentizado pelo próprio interessado no endereço eletônico acima. O unario de finita seu login e escolheré uma senha durante o cadastramento o usuário neceberá, no e-maina cadastrado, um link para ativação<br>de conta. Açõe a ativação, estará apto a submeter um dos processos estabelecidos na ICA 11-3 ou na ICA 11-4 à análise dos Órgãos Regionais do DECEA. Caso tenhe dividas sobre qual processo iniciar, clique na opção "ACESSAR SEÇÃO" na opção Projeto de<br>OPEA ou Projeto de Aredónimo na página inicial do Portal AGA (https: survicos deexa.ml/2/Hg.g). |  |  |  |  |  |  |  |  |  |  |  |
|   | CONSULTA DE PROCESSO NO SYSAGA                                                                                                    |  |  |  |  |  |  |  |  |  |  |  |
|   |                                                                                                    |  |  |  |  |  |  |  |  |  |  |  |
|   |                                                                                                    |  |  |  |  |  |  |  |  |  |  |  |
|   |                                                                                                    |  |  |  |  |  |  |  |  |  |  |  |
|   |                                                                                                    |  |  |  |  |  |  |  |  |  |  |  |
|   | Precisa abrir um processo pelo SYSAGA?                                                                                                    |  |  |  |  |  |  |  |  |  |  |  |
|   | Entre ou crie uma conta no sistema.                                                                                                    |  |  |  |  |  |  |  |  |  |  |  |
|   | ENTER                                                                                                    |  |  |  |  |  |  |  |  |  |  |  |
|   |                                                                                                    |  |  |  |  |  |  |  |  |  |  |  |

Para realizar o cadastro basta clicar em "ENTRAR COM GOV.BR". O sistema automaticamente realizará o cadastro por meio do GOV.BR

| Departamento<br>de Controlle do Espaço Aéreo | Busca decea gov.br 🝳 🥹 😔                                                                                                 |
|----------------------------------------------|----------------------------------------------------------------------------------------------------|
|                                              | ISYSAGA                                                                                                    |
|                                              | Mudanças no acesso e gestão de contas:                                                                                   |
|                                              | Login ocorrerá unicamente pelo gov.br.                                                                                   |
|                                              | Representantes de PJ devem logar com gov.br e em<br>gestão de contas selecionar a conta PJ que deseja<br>realizar ações. |
|                                              | Usuários com mais de uma conta CPF ou dificuldade de<br>acesso deve informar através do SAC do DECEA.                    |
|                                              | Atualize seu navegador para garantir a segurança e o<br>melhor desempenho com o SysAGA!                                  |
|                                              | Video de instrução mostrando mudanças                                                                                    |
|                                              | Entrar com gov.br                                                                                                    |
|                                              | Autenticar documentos                                                                                                    |
|                                              | Consulta de Processo                                                                                                    |
|                                              |                                                                                                    |

Após clicar "entrar gov.br', o sistema direcionará para a página de login do governo federal. Preencha o CPF e clique em "CONTINUAR".

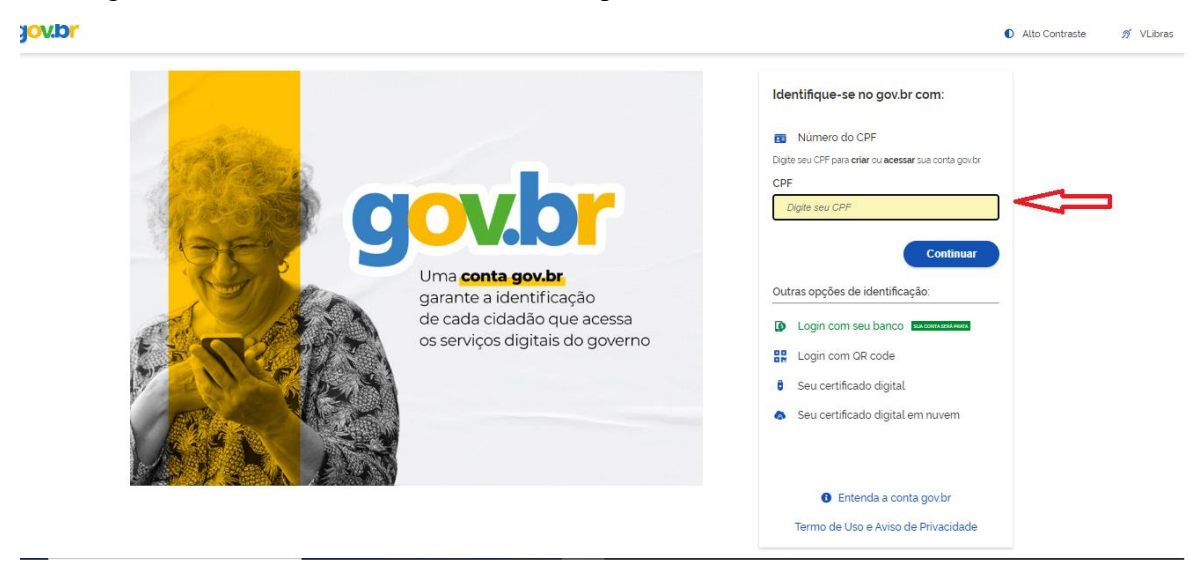

> Preencha a senha de acesso do GOV.BR e clique em "ENTRAR";

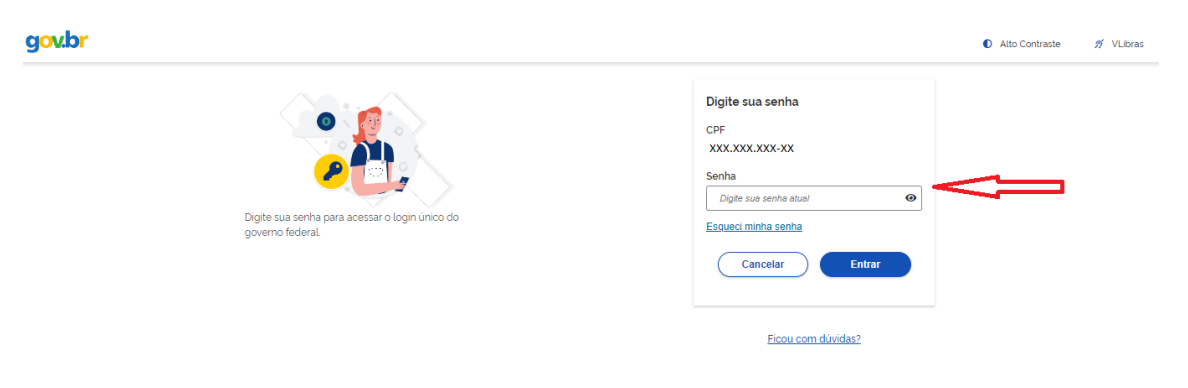

Ao realizar o login no gov.br, o sistema direcionará para o SysAGA na página de "gestão de contas". Lembrando que todas as vezes que o usuário realizar o login no sistema será direcionado para esta página.

|                 | Departamento<br>de Controle do Espaço Aéreo |                      | Busca decea gov br 🔍 🖲 😒             |                  |                               |                 |                                          |             |
|-----------------|---------------------------------------------|----------------------|--------------------------------------|------------------|-------------------------------|-----------------|------------------------------------------|-------------|
|                 | NOVA SOLICITAÇÃO                            | PRÉ-ANALISES         | PROCESSOS                            | NOTIFICAÇÕES     | RESPONSÁVEL<br>TÉCNICO        | INTI<br>REPRESE | ERESSADOS<br>ENTANTES LEGAIS             | USUÁRIOS    |
| Gestão de co    | ontas                                       |                      |                                      |                  |                               |                 |                                          |             |
| Nome            | Email                                       | CNPJ / Referência    | 1                                    | Telefon          | e                             | Vínculo         | Ações                                    |             |
| «               | <                                           |                      | Página 1 c<br>Total de 0             | de 1             |                               | >               |                                          | »           |
| <b>T</b> FILTRO | CRIAR CON<br>PESSOA JURÍI                   | TA VIN<br>DICA PESSO | NCULAR-SE À CON<br>DA JURÍDICA EXIST | TA<br>FENTE PARA | CRIAR CONTA<br>COMPARTILHAMEN | ITO             | VINCULAR-SE À COI<br>PESSOA FÍSICA EXIST | NTA<br>ENTE |

Na parte superior da tela na aba "Responsáveis/Representantes legais" o usuário poderá preencher o nome do interessado pelo processo ou seu representante legal. Estas informações serão armazenadas no sistema e facilitarão o preenchimento de campos do Requerimento em todos os processos a serem enviados.

| SYSAGA Nova Solicitação Pré-Análises Processos Notificações Interessados / Representantes legais - Usuário - |                                                  |                                                 |                |    |                    |  |  |  |  |  |  |
|----------------------------------------------------------------------------------------------------|--------------------------------------------------|-------------------------------------------------|----------------|----|--------------------|--|--|--|--|--|--|
| Informaçõe                                                                                                   | es de interessa                                  | do ou represe                                   | ntante lega    | al |                    |  |  |  |  |  |  |
| Complete o cadastro para agilizar seu processo.                                                              |                                                  |                                                 |                |    |                    |  |  |  |  |  |  |
| Dados do Interessado ou Representante Legal                                                                  |                                                  |                                                 |                |    |                    |  |  |  |  |  |  |
| Nome Completo ou Razão Social * 📀                                                                            |                                                  | N° CPF ou CNPJ * 🕑                              |                |    |                    |  |  |  |  |  |  |
| Teste Teste                                                                                                  |                                                  | 88972278645                                     |                |    |                    |  |  |  |  |  |  |
| Logradouro * 😧                                                                                               |                                                  |                                                 |                |    |                    |  |  |  |  |  |  |
| Número * 🛛                                                                                                   | Complemento 🛛                                    |                                                 | CEP * 🕑        |    |                    |  |  |  |  |  |  |
| Cidade * 0                                                                                                   | UF * <b>0</b>                                    |                                                 | Telefone * 🛛   |    |                    |  |  |  |  |  |  |
| Endereço Eletrônico * 🕡                                                                                      |                                                  |                                                 |                |    |                    |  |  |  |  |  |  |
| Email Invålido                                                                                               |                                                  |                                                 |                |    |                    |  |  |  |  |  |  |
| 팀 Salvar                                                                                                    |                                                  |                                                 |                |    |                    |  |  |  |  |  |  |
|                                                                                                    |                                                  |                                                 |                |    |                    |  |  |  |  |  |  |
| ISYSAGA Nova Solicitação Pré-Análises Processos Notificações Inte                                            | ressados / Representantes legais 🔹 Usuário 🤟     |                                                 |                |    | v4.00              |  |  |  |  |  |  |
| Sucesso! Contato atualizado com sucesso!                                                                     |                                                  |                                                 |                |    |                    |  |  |  |  |  |  |
| Li                                                                                                    | sta de interessados e                            | representantes lega                             | ais            |    |                    |  |  |  |  |  |  |
| Atenç                                                                                                    | ão: A edição do interessado ou representante le; | gal afetará todos os processos nos quais está o | contido.       |    |                    |  |  |  |  |  |  |
| 🎍 Novo interessado ou representante legal                                                                    |                                                  |                                                 |                |    |                    |  |  |  |  |  |  |
| 10 v resultados por página                                                                                   |                                                  |                                                 |                |    | Pesquisar          |  |  |  |  |  |  |
| Nome CPF / CNPJ 🔶                                                                                            | Telefone 🔶 Em                                    | ail \$                                          | Cidade         | UF | \$ CEP \$          |  |  |  |  |  |  |
| Teste Teste 88972278645                                                                                      | (21) 9999 - 9999 rajiv                           | srg@fab.mil.br i                                | Rio de Janeiro | RJ | 21540-500          |  |  |  |  |  |  |
| Mostrando de 1 até 1 de 1 registros                                                                          |                                                  |                                                 |                |    | Anterior 1 Próximo |  |  |  |  |  |  |

Após ser feito todo os procedimentos acima, relativos ao cadastro, segue abaixo o passo a passo de como regularizar seu empreendimento junto ao Comando da Aeronáutica (COMAER). O COMAER se refere a esses empreendimentos como objeto projetado no espaço aéreo (OPEA). OPEA é qualquer objeto (edificação, torre, poste, antena, mastro etc.) cujas dimensões se projetem no espaço aéreo e possam interferir na operacionalidade de um aeródromo, auxílio à navegação aérea ou procedimento de navegação aérea.

Todo Objeto Projetado no Espaço Aéreo (OPEA) poderá ser submetido à apreciação do COMAER, por meio de um serviço chamado pré-análise, disponibilizado no SysAGA.

## Como iniciar o preenchimento de uma pré-análise?

Clique em Nova Solicitação e escolha o objeto projetado no espaço aéreo do seu interesse.

| AGA isysaga              | NOVA SOLICITAÇÃO                           | PRÉ-ANALISES                            | PROCESSOS                                          | NOTIFICAÇÕES          | RESPONSÁVEL<br>TÉCNICO           | IN<br>REPRES | TERESSADOS<br>SENTANTES LEGAIS         | USUÁRIOS      |
|--------------------------|--------------------------------------------|-----------------------------------------|----------------------------------------------------|-----------------------|----------------------------------|--------------|----------------------------------------|---------------|
| Gestão de co             | ontas                                      |                                         |                                                    |                       |                                  |              |                                        |               |
| Nome                     | Email                                      | CNPJ / Referência                       |                                                    | Tele                  | fone                             | Vínculo      | Ações                                  |               |
| «                        | <                                          |                                         | Página 1 d<br>Total de 0                           | e 1                   |                                  | >            |                                        | »             |
| <b>T</b> FILTRO          | S CRIAR CON<br>PESSOA JURÍ                 | TA VINO<br>DICA PESSO                   | CULAR-SE À CON<br>A JURÍDICA EXIST                 | TA<br>ENTE PA         | CRIAR CONTA<br>RA COMPARTILHAMEI | NTO          | VINCULAR-SE À CO<br>PESSOA FÍSICA EXIS | ONTA<br>TENTE |
|                          |                                            |                                         |                                                    |                       |                                  |              |                                        |               |
|                          |                                            |                                         |                                                    |                       |                                  |              |                                        |               |
|                          |                                            |                                         |                                                    |                       |                                  |              |                                        |               |
| AGA ISYSAGA Nova Solicit | ação Pré-Análises - Processos - Notificaçõ | es Responsável Técnico Interessados / I | Representantes legais - Usuário<br>ha o tipo de es | trutura que de        | seja análise:                    |              |                                        | v6.0.0        |
| Obietos Proietados       | no Espaço Aéreo                            |                                         |                                                    | Aeródromo             | •                                |              |                                        |               |
| ANTENA                   |                                            |                                         |                                                    | Aprovação de Plano    | Diretor                          |              |                                        |               |
| ÁRVORE                   |                                            |                                         |                                                    | Inscrição no cadastro | da ANAC                          |              |                                        |               |
| ATERRO SANITÁRIO         |                                            |                                         |                                                    | Alteração no cadastr  | o da ANAC                        |              |                                        |               |
| BALÃO CATIVO             |                                            |                                         |                                                    | Exploração de Aeród   | romo Civil Público               |              |                                        |               |
| CERCA                    |                                            |                                         |                                                    |                       |                                  |              |                                        |               |
| CHAMINÉ                  |                                            |                                         |                                                    |                       |                                  |              |                                        |               |
| CONJUNTO HABITACIONA     | L                                          |                                         |                                                    |                       |                                  |              |                                        |               |
| EDIFÍCIO                 |                                            |                                         |                                                    |                       |                                  |              |                                        |               |
| EDIFICAÇÃO               |                                            |                                         |                                                    |                       |                                  |              |                                        |               |
| EQUIPAMENTO AGRÍCOLA     | L. C. C. C. C. C. C. C. C. C. C. C. C. C.  |                                         |                                                    |                       |                                  |              |                                        |               |
| ELEVADOR                 |                                            |                                         |                                                    |                       |                                  |              |                                        |               |
| ELEVADOR DE GRÃO         |                                            |                                         |                                                    |                       |                                  |              |                                        |               |
| ESTÁDIO                  |                                            |                                         |                                                    |                       |                                  |              |                                        |               |

Leia o aviso. Clique na caixa de seleção, que diz respeito a ciência dos interessados às informações do aviso e, logo em seguida, clique em Prosseguir.

| Aviso:                                                                                                    |
|----------------------------------------------------------------------------------------------------|
| De acordo com a Portaria Normativa nº 54/GM-MD, de 15 de julho de 2019,<br>a qual revogou o art.4 e o inciso V do art.6 da Portaria Normativa nº 1887, de<br>22 de dezembro de 2010, a análise de atividade atrativa de fauna ou com<br>potencial de atracião de fauna não é mais de competância do COMEP. |
| Referente à atividade atrativa de fauna ou com potencial de atração de<br>fauna, compete ao Operador de Aeródromo procurar os Órgãos Ambientais<br>Estaduais.                                                                                                    |
| Certifique-se de ter escolhido corretamente o tipo de objeto projetado no<br>espaço aéreo. Ao avançar não será possível modificar esta opção. Caso o tipo<br>de objeto não apareça na lista, escolha a opção 'Outros'.                                                                                     |
| Afirmo estar ciente da informação acima.      Prosseguir                                                                                                    |
| Fechar                                                                                                    |
|                                                                                                    |
|                                                                                                    |

Preencha os dados solicitados no preenchimento da pré-análise. Ao final do preenchimento, pode-se enviar para análise (botão "Enviar para análise") ou salvar os dados preenchidos até o momento e dar continuidade posteriormente (botão "Salvar sem finalizar"). É necessário realizar a operação matemática para enviar a pré-análise para análise do Órgão Regional do DECEA. As coordenadas geográficas deverão estar no formato grau-minuto-segundo e a altitude da base e do topo do objeto deverão estar referenciadas ao Datum vertical IMBITUBA.

| Rré apálise                                                                      | ção Pré-Análises Pro | cessos Notificações                                                                | Interessados / Representan                 | ites legais 👻 Usuário 👻                                |                               |                                          |                                                                    | v4.                       |  |
|----------------------------------------------------------------------------------|----------------------|------------------------------------------------------------------------------------|--------------------------------------------|--------------------------------------------------------|-------------------------------|------------------------------------------|--------------------------------------------------------------------|---------------------------|--|
| Status da Solicitação<br>00000-000<br>Natureza Perigosa? <b>O</b><br>O Sim O Não |                      | Tipo de Implanta<br>ANTENA<br>Superficies metál<br>com área superio<br>O sim O Não | ção (Pouco Visível)<br>icas<br>r a 500 m²? | CEP do Local (<br>00000-000<br>Iluminado?<br>O Sim O N | do Projeto 🖲<br>D<br>Ião      | Objeto jā<br>O sim<br>Sinalizad<br>O sim | Objeto já construído?<br>O Sim O Não<br>Sinalizado?<br>O Sim O Não |                           |  |
| Coordenadas geográfica                                                           | s dos vértices:      |                                                                                    |                                            |                                                        |                               | Quantidade p                             | pontos: 🕐 🚺                                                        | 0                         |  |
| Status                                                                           | Referência           | Id                                                                                 | Latitude                                   | Longitude                                              | Altura                        | Elevação                                 | Editar                                                             | Apagar                    |  |
| Não Salvo                                                                        | 1                    |                                                                                    |                                            |                                                        |                               |                                          | ø                                                                  | <b>û</b>                  |  |
| +                                                                                | **                   |                                                                                    | Região Geográfica                          | ntermieduj<br>Descrição da l                           | implantação<br>da Implantação |                                          | 10                                                                 | ) 25 50 100               |  |
| Cacimbas<br>Bio Control<br>GUINDAS IE                                            | Toring .             |                                                                                    |                                            | Voltar<br>Digite o result<br>+ é mutipicação           | ado da operação matemát       | ica para enviar para análise: -          | Enviar para análise                                                | A<br>Salvar sem finalizar |  |

Após "Enviar para análise" ou "Salvar sem finalizar", será gerado um número de protocolo que poderá ser utilizado para futuras consultas. Para acessar suas préanálises, acesse o menu Pré-Análises do SysAGA.

|                   | Nova Solicitação    | Pré-Análises Processos 1 | Notificações Inte   | eressados / Represent | antes legais | s 🔻 Usuário 👻   |          |    |   |                          |  |
|-------------------|---------------------|--------------------------|---------------------|-----------------------|--------------|-----------------|----------|----|---|--------------------------|--|
|                   |                     | ſ                        | Minhas Pré-Análises |                       |              |                 |          |    |   |                          |  |
| Resposta          |                     |                          | ✓ Bus               | car                   |              |                 | ×        | Q  | 0 | O que é uma Pré-Análise? |  |
| Intervalo criação |                     | dd / mm / aaaa           |                     | Intervalo responsta   |              | dd / mm / aaaa  |          |    |   |                          |  |
|                   | ,                   | dd / mm / aaaa           |                     |                       |              | dd / mm / aaaa  |          | a  |   |                          |  |
| Protocolo         | Data de Solicitação | Tipo de Implantação      | CEP                 | Altitude da Base      | Altura D     | Data de Análise | Resposta |    |   |                          |  |
| 1F0EFF54EB        | 20/12/2021 13:16:3  | 33 ANTENA                | 21540-500           | 0,00                  | 10,00        |                 | Em Análi | se |   |                          |  |
| 仑                 |                     |                          |                     |                       |              |                 |          |    |   |                          |  |

Após enviar a pré-análise, o Órgão Regional terá o prazo de 30 dias para analisála.

O Órgão Regional do DECEA analisará a pré-análise e poderá emitir a inexigibilidade (Autorizado), solicitar correção (Modificar Dados) ou indicar a necessidade de abertura de processo (Abrir Processo).

Caso o OPEA submetido via pré-análise tenha tido como resposta Autorizado, basta que o interessado faça o download da declaração de inexigibilidade e apresente a quem solicitou a mesma, clicando em Imprimir Documento, localizado na coluna Ação. Caso a resposta tenha sido Corrigir Dados, basta clicar em Modificar Dados, na coluna Ação. Caso a resposta tenha sido Abrir Processo, basta clicar em Abrir Processo, na coluna Ação.

|            | SYISYSAGA Nova Solicitação Pré-Análises Processos Notificações Interessados / Representantes legais - Usuário - |                        |                     |                  |                |                 |                         |                                |  |  |  |  |
|------------|----------------------------------------------------------------------------------------------------|------------------------|---------------------|------------------|----------------|-----------------|-------------------------|--------------------------------|--|--|--|--|
|            | Minhas Pré-Análises                                                                                             |                        |                     |                  |                |                 |                         |                                |  |  |  |  |
| Resposta   |                                                                                                    | ~                      | Buscar              |                  |                | × Q             | O que é uma Pré-Anál    | ise?                           |  |  |  |  |
| Intervalo  | o criação                                                                                                    | dd / mm / aaaa         | Intervalo responsta |                  | dd / mm / aaaa |                 | П                       | П                              |  |  |  |  |
|            |                                                                                                    | dd / mm / aaaa         |                     |                  | dd/mm/aaaa     |                 | $\nabla$                | V                              |  |  |  |  |
| Protocolo  | Data de Solicitação                                                                                             | Tipo de Implantação    | CEP                 | Altitude da Base | Altura         | Data de Análise | Resposta                | Ação                           |  |  |  |  |
| 0BE2B14A5A | 11/08/2021 10:13:3                                                                                              | B CHAMINÉ              | 99999-999           | 0,00             | 10,00          |                 | Preenchimento           | Modificar Dados                |  |  |  |  |
| 3E4B2A6A4C | 16/08/2021 12:55:14                                                                                             | 4 ANTENA               | 0000-000            | 0,00             | 10,00          |                 | Em Análise              |                                |  |  |  |  |
| B57C5AAD40 | 14/07/2021 15:26:04                                                                                             | 4 ANTENA               | 24049-900           | 8,00             | 60,00          | 27/07/2021      | Abrir Processo          | Modificar Dados Abrir Processo |  |  |  |  |
| 6A4E405117 | 21/12/2020 21:05:0                                                                                              | 5 ANTENA               | 99999-999           | 10,00            | 10,00          | 21/12/2020      | Autorizado              | Imprimir Documento             |  |  |  |  |
| A5B7CC4CEE | 21/12/2020 20:55:1                                                                                              | B ANTENA               | 0000-000            | 10,00            | 10,00          |                 | Gerada nova pré-análise |                                |  |  |  |  |
| FFC2B5EE49 | 29/09/2020 19:10:4                                                                                              | 2 ANTENA               | 21941-535           | 5,00             | 1,00           | 29/09/2020      | Autorizado              | Imprimir Documento             |  |  |  |  |
| ACDA750EE5 | 12/11/2019 15:33:19                                                                                             | B EDIFICAÇÃO           | 21540-500           | 100,00           | 100,00         | 12/11/2019      | Autorizado              | Imprimir Documento             |  |  |  |  |
| FAD0F48067 | 20/08/2019 10:03:50                                                                                             | O VIADUTO              | 20021-130           | 13,00            | 40,00          | 20/08/2019      | Abrir Processo          | Modificar Dados Abrir Processo |  |  |  |  |
| 83B8C9307C | 15/07/2019 10:03:2                                                                                              | 4 POSTO DE COMBUSTÍVEL | 21741-160           | 22,00            | 4,00           | 18/07/2019      | Autorizado              | Imprimir Documento             |  |  |  |  |
| 71F2BF47EA | 15/07/2019 09:14:29                                                                                             | 9 EDIFICAÇÃO           | 21910-280           | 100,00           | 50,00          | 18/07/2019      | Corrigir Dados          | Modificar Dados                |  |  |  |  |

No menu pré-análise, ao clicar em Modificar Dados, basta verificar os dados anteriormente preenchidos e corrigir o que julgar necessário, levando em consideração as observações do analista do Órgão Regional do DECEA.

| Pre-analise : D7.                   | 3339540C - Criada en                                                                 | n 21/12/2021 13:43:24         |                                           |                                                                                       |                           |                             |                            |                 |                   |  |
|-------------------------------------|--------------------------------------------------------------------------------------|-------------------------------|-------------------------------------------|---------------------------------------------------------------------------------------|---------------------------|-----------------------------|----------------------------|-----------------|-------------------|--|
| Status da Solicitação               |                                                                                      | Tipo de Implantaç             | ão (Pouco Visível)                        | CEP do Local do Projeto 🚯                                                             |                           | Objeto já cons              | truído?                    |                 |                   |  |
| Preenchimento                       |                                                                                      | ANTENA                        |                                           | 21540-500                                                                             |                           | O Sim 💿 Não                 |                            |                 |                   |  |
| Natureza Perigosa? 🖲<br>🔾 Sim 💿 Não | reza Perigosa? ● Superficies metálicas<br>com área superior a 500 m²?<br>O Sim ● Não |                               |                                           |                                                                                       |                           | Sinalizado?<br>O Sim 💿 N    | Sinalizado?<br>O Sim 💿 Não |                 |                   |  |
| Coordenadas geog                    | ráficas dos vértices:                                                                |                               |                                           |                                                                                       |                           | Quantidade                  | pontos: 🔊 🛛 1              |                 | $\Leftrightarrow$ |  |
| Status                              | Referência                                                                           | Id                            | Latitude                                  | Longitude                                                                             | Altura                    | Elevação                    | Editar                     | Apagar          | r                 |  |
| Salvo                               | 1                                                                                    | 1534112                       | 22°22'22.22"5                             | 40°40'40,00"W                                                                         | 10.00                     | 10,00                       | ø                          | 1               |                   |  |
|                                     |                                                                                      |                               |                                           |                                                                                       |                           |                             | 1                          | 0 25 50         | 100               |  |
| +                                   |                                                                                      |                               |                                           | Descrição da Implantação teste 2 Campos de observação já preenchidos nas pré-análises |                           |                             |                            |                 |                   |  |
|                                     |                                                                                      | 9                             |                                           | ✓ Voltar Digite o resultado da opera                                                  | ação matemática para envi | ar para análise: 7 - 4      | Enviar para análise        | Salvar sem fina | lizar             |  |
|                                     |                                                                                      |                               |                                           | * é multiplicação                                                                     |                           |                             |                            |                 |                   |  |
|                                     |                                                                                      |                               |                                           |                                                                                       |                           |                             |                            |                 |                   |  |
| -22.36668 : -40.66807               | 0007921                                                                              |                               | Leaflet   @ OpenStreetMap contributo      | irs                                                                                   |                           |                             | -                          |                 |                   |  |
| Obervações do análista:             | Aqui são as observações que                                                          | os analistas dos Órgãos Regio | nais colocam e ficam visíveis para os usu | ários externos. Neste espaço conte                                                    | ém informações important  | es para os usuários externo | os.                        |                 |                   |  |
| 仑                                   |                                                                                      |                               |                                           |                                                                                       |                           |                             |                            |                 |                   |  |

# Como abrir um processo?

Clique em Abrir Processo. Ao clicar em Abrir Processo, será aberto um pop-up com um aviso. Após a leitura, clique em Preencher Requerimento, se decidir dar prosseguimento a abertura de um processo de OPEA.

|            | SI BI                  | RASIL Serviços                              | Par        | rticipe Acesso à Informação Legislação C                                                                                            | anais                                                                                 |                                                                                                    |                                                                         |                              |                                |
|------------|------------------------|---------------------------------------------|------------|----------------------------------------------------------------------------------------------------|---------------------------------------------------------------------------------------|----------------------------------------------------------------------------------------------------|-------------------------------------------------------------------------|------------------------------|--------------------------------|
|            |                        | Departamento<br>de Controle do Espaço Aéreo | A          | Aviso:                                                                                                    |                                                                                       |                                                                                                    |                                                                         | Busca decea.gov.bi           | 9                              |
| AGNISYSAGA | Nova Solicitação Pré-A | <b>Análises</b> Processos Notificaç         | ões Intere | Ao confirmar esta solio<br>processo de acordo co<br>preenchidos de latitude<br>tipo da implantação ser<br>Estou ciente das<br>preen | titação será<br>m o fluxo p<br>, longitude,<br>ão transpor<br>informaçõ<br>chimento o | iniciado o preenchir<br>revisto na ICA 11-3.<br>altitude da base, altu<br>tados para o requerirr<br><b>ies acima e desejo i</b><br><b>de um processo.</b> | nento de um<br>Os dados já<br>a do objeto e<br>ento.<br><b>niciar o</b> |                              |                                |
| Resposta   |                        |                                             | ~          | Preencher Requerimento                                                                                                    |                                                                                       |                                                                                                    |                                                                         | O que é uma Pré-Análise?     |                                |
| Interv     | alo criação            | dd / mm / aaaa                              |            |                                                                                                    |                                                                                       |                                                                                                    |                                                                         |                              |                                |
|            |                        | dd / mm / aaaa                              |            |                                                                                                    |                                                                                       |                                                                                                    | Fechar                                                                  |                              |                                |
| Protocolo  | Data de Solicitação    | Tipo de Implantação                         | CEP        | Altitude da Base                                                                                                    | Altura                                                                                | Data de Análise                                                                                                    | Resposta                                                                |                              | Ação                           |
| 1F0EFF54EB | 20/12/2021 13:16:33    | ANTENA                                      | 21540-500  | 0,00                                                                                                    | 10,00                                                                                 |                                                                                                    | Em Análise                                                              |                              |                                |
| E86C67F17B | 05/11/2021 11:22:50    | TORRE                                       | 21941-535  | 0,00                                                                                                    | 10,00                                                                                 | 05/11/2021                                                                                                    | Abrir Processo                                                          |                              | Modificar Dados Abrir Processo |
| EEF7BC3C8C | 21/10/2021 10:31:47    | ANTENA                                      | 21540-500  | 0,00                                                                                                    | 10,00                                                                                 | 21/10/2021                                                                                                    | Processo Aber                                                           | to Nup: 67613.900583/2021-76 |                                |

Após clicar em Preencher Requerimento, será aberta a tela referente ao Requerimento. Basta clicar em cada uma das setas para expandir e ver os detalhes de cada campo do Requerimento que requerem o preenchimento.

|                                 | Nova Solicitação Pré-Anális                          | es Processos    | Notificações | Interessados / Representantes legais 👻 | Usuário 🝷               |                           |                                            |                                | v4.00           |
|---------------------------------|------------------------------------------------------|-----------------|--------------|----------------------------------------|-------------------------|---------------------------|--------------------------------------------|--------------------------------|-----------------|
|                                 |                                                      |                 |              | Clique em um dos botões abaix          | o para navegar entre as | s etapas de preenchimento |                                            |                                |                 |
|                                 | C                                                    |                 |              |                                        | <b>±</b>                |                           |                                            | *                              |                 |
|                                 | Requerimento                                         |                 |              |                                        | Arquivos                |                           | I                                          | invio                          |                 |
| Preenchimer<br>Esta etapa é cor | nto do Requerimento<br>mposta pelo preenchimento de: | ste formulário. |              |                                        |                         |                           |                                            |                                |                 |
|                                 |                                                      |                 |              |                                        |                         |                           |                                            |                                |                 |
|                                 |                                                      |                 |              |                                        |                         |                           | Clique nas setas 💙 e 🔨 abaixo para abrir e | fechar, respectivamente, as se | ções da pagina. |
| A - Objetivo                    |                                                      |                 |              |                                        |                         |                           |                                            |                                | ~               |
| B - Objeto                      |                                                      |                 |              |                                        |                         |                           |                                            |                                | ~               |
| C - Obra                        |                                                      |                 |              |                                        |                         |                           |                                            |                                | ~               |
| D - Responsáv                   | vel Técnico                                          |                 |              |                                        |                         |                           |                                            |                                | ~               |
| E - Interessad                  | o                                                    |                 |              |                                        |                         |                           |                                            |                                | ~               |
|                                 |                                                      |                 |              |                                        |                         |                           | 🗙 Fechar 📳                                 | Salvar 🛇 Validar Formulário    | N Avançar       |

- Após preencher todos os campos do Requerimento, clique em Salvar, depois em Validar Formulário. Preencha os campos e ajuste os campos que o SysAGA acusar como sendo necessário tal ajuste. Caso não tenha nenhum ajuste a ser realizado, basta clicar em Avançar. Após clicar em Avançar será aberta a tela que corresponde ao carregamento dos arquivos.
- Na fase de carregamento dos arquivos, é necessário clicar no símbolo de mais "+" para expandir a lista de arquivos que devem ser carregados.

| Nova Solicitação Pr | ré-Análises Proces                                                           | sos Notificações      | Interessados / Representantes legais 🝷 | Usuário -                      |                                       |                                    |  |  |  |  |
|---------------------|------------------------------------------------------------------------------|-----------------------|----------------------------------------|--------------------------------|---------------------------------------|------------------------------------|--|--|--|--|
|                     |                                                                              |                       | Carregan                               | nento de <b>Arau</b>           | livos                                 |                                    |  |  |  |  |
|                     | Clique em um dos batões abaixo para pavegar entre as etapas de preenchimento |                       |                                        |                                |                                       |                                    |  |  |  |  |
|                     |                                                                              |                       | cique en un dos botoes aba.            | io para navegar entre ao etape | as de preentamentor                   |                                    |  |  |  |  |
|                     |                                                                              | ľ                     |                                        | <b>1</b>                       |                                       | ~                                  |  |  |  |  |
|                     |                                                                              | Requerimento          |                                        | Arquivos                       |                                       | Envio                              |  |  |  |  |
|                     | Preenchimen                                                                  | to do Requerin        | nento                                  |                                |                                       |                                    |  |  |  |  |
|                     | Esta etapa é con                                                             | nposta pelo preenc    | chimento deste formulário.             |                                |                                       |                                    |  |  |  |  |
|                     |                                                                              |                       |                                        |                                |                                       |                                    |  |  |  |  |
| А                   | declaração de i                                                              | nteresse públic       | o poderá ser preenchida clicando       | no botão abaixo:               |                                       |                                    |  |  |  |  |
|                     | 3                                                                            |                       |                                        |                                |                                       |                                    |  |  |  |  |
|                     | Preenchimento da                                                             | declaração de int     | teresse público.                       |                                |                                       |                                    |  |  |  |  |
| C                   | aso este docum                                                               | ento não se apl       | lique ao seu processo, volte ao rec    | uerimento e marque a o         | opção "A2 - Processo de intere        | sse público" com "Não".            |  |  |  |  |
|                     |                                                                              |                       |                                        |                                |                                       |                                    |  |  |  |  |
|                     |                                                                              |                       |                                        | Clique nas setas 💙             | 🕈 e ٨ abaixo para abrir e fechar, res | pectivamente, as seções da página. |  |  |  |  |
|                     | 1 Administrativo                                                             | Iurídico              |                                        |                                |                                       |                                    |  |  |  |  |
|                     | T. Administrativo/                                                           | Junaico               |                                        |                                |                                       |                                    |  |  |  |  |
|                     |                                                                              |                       |                                        |                                |                                       |                                    |  |  |  |  |
|                     | 2. Configuração                                                              |                       |                                        |                                |                                       |                                    |  |  |  |  |
|                     |                                                                              |                       |                                        |                                |                                       |                                    |  |  |  |  |
|                     |                                                                              |                       |                                        |                                |                                       |                                    |  |  |  |  |
| A                   | pós carregar todos o                                                         | os arquivos clique r  | no botão abaixo para prosseguir.       |                                |                                       |                                    |  |  |  |  |
|                     | <b>K</b> Voltar ao re <u>quer</u>                                            | imento Av <u>ança</u> | ar M                                   |                                |                                       |                                    |  |  |  |  |
|                     |                                                                              |                       |                                        |                                |                                       |                                    |  |  |  |  |

Segue abaixo atela, relativa ao carregamento de arquivos, um pouco mais expandida.

| Nova Solicitação | Pré-Análises Processos Notificações Interessados                                                | s / Representantes legais 👻 Usuário 👻                                         |                                                                 |  |  |  |  |  |  |  |
|------------------|-------------------------------------------------------------------------------------------------|-------------------------------------------------------------------------------|-----------------------------------------------------------------|--|--|--|--|--|--|--|
|                  |                                                                                                 | Carregamento de <b>Arquivos</b>                                               | 5                                                               |  |  |  |  |  |  |  |
|                  | Cliq                                                                                            | Clique em um dos botões abaixo para navegar entre as etapas de preenchimento. |                                                                 |  |  |  |  |  |  |  |
|                  | ß                                                                                               | ٤.                                                                            | ~                                                               |  |  |  |  |  |  |  |
|                  | Requerimento                                                                                    | Arquivos                                                                      | Envio                                                           |  |  |  |  |  |  |  |
|                  | Preenchimento do Requerimento                                                                   |                                                                               |                                                                 |  |  |  |  |  |  |  |
|                  | Esta etapa é composta pelo preenchimento deste                                                  | formulário.                                                                   |                                                                 |  |  |  |  |  |  |  |
|                  | A declaração de interesse público poderá ser<br>Preenchimento da declaração de interesse públic | r preenchida clicando no botão abaixo:<br>o.                                  | 12. Procosso do interasso público" com "Não"                    |  |  |  |  |  |  |  |
|                  | caso este documento nao se aplique ao seu                                                       | processo, volte ao requerimento e marque a opçao "A                           | 2 - Processo de interesse público, com 1820 .                   |  |  |  |  |  |  |  |
|                  |                                                                                                 | Clique nas setas 💙 e ٨ ab                                                     | aixo para abrir e fechar, respectivamente, as seções da página. |  |  |  |  |  |  |  |
|                  | 1. Administrativo/Jurídico                                                                      |                                                                               |                                                                 |  |  |  |  |  |  |  |
|                  | 1.5. Anotação ou Registro de Responsabili                                                       | dade Técnica (ART ou RRT)                                                     |                                                                 |  |  |  |  |  |  |  |
|                  | 1.5.1. Formato digital em PDF com                                                               | assinatura                                                                    |                                                                 |  |  |  |  |  |  |  |
|                  | PDF<br>Procurar Nenhum arquivo selecionado.                                                     |                                                                               | 🖌 Enviar arquivo                                                |  |  |  |  |  |  |  |
|                  | Nenhum arquivo carregado.                                                                       |                                                                               |                                                                 |  |  |  |  |  |  |  |
|                  | 1.6. Comprovante de Pagamento da ART o                                                          | u RRT. Obrigatório somente quando não houver texto que con                    | nprove o pagamento no corpo da ART ou RRT.                      |  |  |  |  |  |  |  |
|                  | 1.7. Declaração de Interesse Público                                                            |                                                                               |                                                                 |  |  |  |  |  |  |  |

Para anexar os arquivos é necessário clicar em Procurar, selecionar o arquivo a ser anexado e, depois, clicar em Enviar arquivo.

| Nova Solicitação | Pré-Análises Process                                                                                                    | os Notificações                                            | Interessados / Representantes legais 🝷 | Usuário 👻                           |                                                                 |  |  |  |  |  |  |
|------------------|----------------------------------------------------------------------------------------------------|------------------------------------------------------------|----------------------------------------|-------------------------------------|-----------------------------------------------------------------|--|--|--|--|--|--|
|                  |                                                                                                    |                                                            | Carregam                               | iento de <b>Arquivo</b>             | DS                                                              |  |  |  |  |  |  |
|                  |                                                                                                    |                                                            | Clique em um dos botões abaix          | o para navegar entre as etapas de p | preenchimento.                                                  |  |  |  |  |  |  |
|                  |                                                                                                    | I                                                          |                                        | <u> </u>                            | ~                                                               |  |  |  |  |  |  |
|                  |                                                                                                    | Requerimento                                               |                                        | Arquivos                            | Envio                                                           |  |  |  |  |  |  |
| Nova Solicitação | Pré-Análises Process                                                                                                    | os Notificações                                            | Interessados / Representantes legais 👻 | Usuário 👻                           |                                                                 |  |  |  |  |  |  |
|                  |                                                                                                    |                                                            | Carregam                               | iento de <b>Arquiv</b> o            | DS                                                              |  |  |  |  |  |  |
|                  |                                                                                                    |                                                            | Clique em um dos botões abaix          | o para navegar entre as etapas de p | preenchimento.                                                  |  |  |  |  |  |  |
|                  |                                                                                                    | I                                                          |                                        | <u></u>                             | ~                                                               |  |  |  |  |  |  |
|                  |                                                                                                    | Requerimento                                               |                                        | Arquivos                            | Envio                                                           |  |  |  |  |  |  |
|                  | Preenchiment                                                                                                    | Preenchimento do Requerimento                              |                                        |                                     |                                                                 |  |  |  |  |  |  |
|                  | Esta etapa é comp                                                                                                    | Esta etapa é composta pelo preenchimento deste formulário. |                                        |                                     |                                                                 |  |  |  |  |  |  |
|                  | A declaração de interesse público poderá ser preenchida clicando no botão abaixo:                                                          |                                                            |                                        |                                     |                                                                 |  |  |  |  |  |  |
|                  | Preenchimento da declaração de interesse público.                                                                                          |                                                            |                                        |                                     |                                                                 |  |  |  |  |  |  |
|                  | Caso este documento não se aplique ao seu processo, volte ao requerimento e marque a opção "A2 - Processo de interesse público" com "Não". |                                                            |                                        |                                     |                                                                 |  |  |  |  |  |  |
|                  |                                                                                                    |                                                            |                                        | Clique nas setas 💙 e ٨              | abaixo para abrir e fechar, respectivamente, as seções da págin |  |  |  |  |  |  |
|                  | 1. Administrativo/Ju                                                                                                    | urídico                                                    |                                        |                                     | •                                                               |  |  |  |  |  |  |
|                  | 1.5. Anotaçã                                                                                                    | io ou Registro de                                          | e Responsabilidade Técnica (ART ou RRT |                                     | •                                                               |  |  |  |  |  |  |
|                  | 1.5.1                                                                                                    | . Formato digita                                           | il em PDF com assinatura               |                                     |                                                                 |  |  |  |  |  |  |
|                  | PDF                                                                                                    |                                                            |                                        |                                     | Enviar arquivo                                                  |  |  |  |  |  |  |
|                  | Procurar Ne                                                                                                    | nhum arquivo s                                             | selecionado.                           |                                     |                                                                 |  |  |  |  |  |  |

Observe que, após anexar o arquivo, será sinalizado o campo com a hachura verde claro e o nome do arquivo no campo correspondente. É recomendável que se faça o download do arquivo anexado e verifique se o arquivo é o correto ou se o mesmo não está corrompido.

| 1. Administrativo/Jurídico                                                       | •                |
|----------------------------------------------------------------------------------|------------------|
| 1.5. Anotação ou Registro de Responsabilidade Técnica (ART ou RRT)               | •                |
| 1.5.1. Formato digital em PDF com assinatura                                     |                  |
| PDF<br>Procurar Nenhum arquivo selecionado.<br>Arquivo atual:<br>PA2013-1849.PDF | A Enviar arquivo |

> Após carregar todos os arquivos, clique em Avançar.

| Carregamento de <b>Arquivos</b>                                                                                                    |                                                         |                                                                  |  |  |  |  |  |  |
|----------------------------------------------------------------------------------------------------|---------------------------------------------------------|------------------------------------------------------------------|--|--|--|--|--|--|
| Clique em un                                                                                                    | n dos botões abaixo para navegar entre as etapas de pre | eenchimento.                                                     |  |  |  |  |  |  |
| ß                                                                                                    | 2                                                       | ~                                                                |  |  |  |  |  |  |
| Requerimento                                                                                                    | Arquivos                                                | Envio                                                            |  |  |  |  |  |  |
| Preenchimento do Requerimento<br>Esta etapa é composta pelo preenchimento deste formulár                                                                                                    | io.                                                     |                                                                  |  |  |  |  |  |  |
| A declaração de interesse público poderá ser preenchida clicando no botão abaixo:<br>Preenchimento da declaração de interesse público.<br>Caso este documento não se aplique ao seu processo, volte ao requerimento e marque a opção "A2 - Processo de interesse público" com "Não". |                                                         |                                                                  |  |  |  |  |  |  |
|                                                                                                    | Clique nas setas 💙 e ٨ al                               | baixo para abrir e fechar, respectivamente, as seções da página. |  |  |  |  |  |  |
| 1. Administrativo/Jurídico                                                                                                    |                                                         | •                                                                |  |  |  |  |  |  |
| 2. Configuração                                                                                                    |                                                         |                                                                  |  |  |  |  |  |  |
| Após carregar todos os arquivos clique no botão abaixo para pr                                                                                                    | osseguir.                                               |                                                                  |  |  |  |  |  |  |

Caso tenha sido declarado no Requerimento que o OPEA é de interesse público, é necessário preencher a declaração clicando no botão sinalizado na imagem abaixo.

| Carregamento de <b>Arquivos</b><br>Clique em um dos botões abaixo para navegar entre as etapas de preenchimento.                                                                                                    |                            |                                                                |  |  |  |  |  |  |
|----------------------------------------------------------------------------------------------------|----------------------------|----------------------------------------------------------------|--|--|--|--|--|--|
| Requerimento<br>Preenchimento do Requerimento                                                                                                    | Arquivos                   | Envio                                                          |  |  |  |  |  |  |
| Esta etapa é composta pelo preenchimento deste formulário.<br>A declaração de interesse público poderá ser preenchida clicando no botão abaixo:<br>Preenchimento da declaração de interesse público.<br>Caso este documento não se aplique ao seu processo, volte ao requerimento e marque a opção "A2 - Processo de interesse público" com "Não". |                            |                                                                |  |  |  |  |  |  |
|                                                                                                    | Clique nas setas 💙 e ٨ aba | ixo para abrir e fechar, respectivamente, as seções da página. |  |  |  |  |  |  |
| 1. Administrativo/Jurídico                                                                                                    |                            | •                                                              |  |  |  |  |  |  |
| 2. Configuração                                                                                                    |                            | •                                                              |  |  |  |  |  |  |
| Após carregar todos os arquivos clique no botão abaixo para<br>K Voltar ao requerimento Avançar M                                                                                                    | prosseguir.                |                                                                |  |  |  |  |  |  |

Após clicar em "Preenchimento da declaração de interesse público", será aberto o formulário para preenchimento da referida declaração. Preencha a declaração, gere o PDF, imprima e pegue a assinatura da autoridade que irá assinar a declaração de interesse público. Após isso, é necessário anexá-la ao processo.

| ISYSAGA Nova Solicitação Pré-Análises Processos Notificações Interessados / Representantes legais • Usuário •                                                                                                    | 44.00                                                                |  |  |  |  |  |  |
|----------------------------------------------------------------------------------------------------|----------------------------------------------------------------------|--|--|--|--|--|--|
| Declaração de Interesse Público                                                                                                    |                                                                      |  |  |  |  |  |  |
| escolha abaixo a esiera do poder público que ir                                                                                                    | a deciarar interesse publico neste processo.                         |  |  |  |  |  |  |
| Municipal                                                                                                    | Estadual                                                             |  |  |  |  |  |  |
| A declaração deverá ser assinada pelo(s) Prefeito(s) do(s) Município(s) envolvido(s)                                                                                                    | A declaração deverá ser assinada pelo Governador do Estado envolvido |  |  |  |  |  |  |
| Declaro, para fins de comprovação junto ao Comando da Aeronáutica, em atendimento e conformidade com o preconizado no capítulo 9 da ICA 11-3, nos itens 9.1.2 a 9.1.8, que o objeto definido e especificado na<br>letra "A" acima é de INTERESSE PÚBLICO para este Município/Estado , conforme a JUSTIFICATIVA OFICIAL abaixo firmada por este Município/Estado , que afirma ser o(a) empreendimento/implantação objeto real<br>de INTERESSE PÚBLICO, nos seguintes termos:<br>Justificativa Oficial do Poder do Município/Estado [da/de/do] [insetir nome do Município/Estado] para a caracterização do Interesse Público.                                                                                         |                                                                      |  |  |  |  |  |  |
| Inserii Jusiik.divaj                                                                                                    | e Allavras distreudo por Trivince                                    |  |  |  |  |  |  |
| Declaro, ainda, ter pleno conhecimento que o INTERESSE PÚBLICO firmado oficialmente neste Requerimento em relação ao empreendimento/implantação acima especificado(a) SOBREPUJA o interesse público<br>associado à operação do aeródromo relacionado e que a proliferação de obstáculos que afetem adversamente a SEGURANÇA ou a REGULARIDADE das operações aéreas aumenta o risco inerente às operações,<br>limita a quantidade de movimentos, inviabiliza a operação segura de determinados tipos de aeronaves, inviabiliza o processo de certificação do aeródromo, reduz a quantidade de passageiros e de carga transportável e<br>ainda pode ocasionar o encerramento total das operações aéreas no aeródromo. |                                                                      |  |  |  |  |  |  |
| Escolha a Cidade do local da assinatura [Cidade]                                                                                                    |                                                                      |  |  |  |  |  |  |
| Escolha a data da assinatura [Data]                                                                                                    |                                                                      |  |  |  |  |  |  |
| Insira o nome do Prefeito/Governador [Inserir o nome do Prefeito/Governador]                                                                                                    |                                                                      |  |  |  |  |  |  |
| Vottar Gen                                                                                                    | ar PDF                                                               |  |  |  |  |  |  |

Após voltar para a fase de carregamento de arquivos, clique em avançar. Será aberta a tela abaixo, no qual será possível editar o requerimento, carregar novos arquivos, imprimir requerimento (ainda como rascunho), apagar o rascunho e finalizar o preenchimento. É importante observar que, enquanto não finalizamos o preenchimento do processo (botão Finalizar Preenchimento), o processo é um rascunho e não foi gerado um número único de protocolo (NUP).

|                           | ova Solicitação | Pré-Análises Processos No      | otificações Interessados / Repre | sentantes legais 🔹 Usuário |                                                                                              |  |  |  |  |  |
|---------------------------|-----------------|--------------------------------|----------------------------------|----------------------------|----------------------------------------------------------------------------------------------|--|--|--|--|--|
| Sucesso! Arquivos adicion | nados com suces | so!                            |                                  |                            |                                                                                              |  |  |  |  |  |
|                           | Processo        |                                |                                  |                            |                                                                                              |  |  |  |  |  |
|                           |                 | Conferência / Finalização do F | Preenchimento                    |                            |                                                                                              |  |  |  |  |  |
|                           |                 | Editar Requerimento            | Carregar Novos Arquivos          | Imprimir requerimento      | Apagar Rascunho                                                                              |  |  |  |  |  |
|                           |                 | Finalizar Preenchiment         | 0                                |                            |                                                                                              |  |  |  |  |  |
|                           |                 |                                |                                  |                            | Clique nas setas 💙 e \land abaixo para abrir e fechar, respectivamente, as seções da página. |  |  |  |  |  |
|                           |                 | Etapas de Preenchimento Y      |                                  |                            |                                                                                              |  |  |  |  |  |
|                           |                 | Visualizar Formulários         | s (PDF)                          |                            | v.                                                                                           |  |  |  |  |  |
|                           |                 | Arquivos Enviados              |                                  |                            | ¥                                                                                            |  |  |  |  |  |

Vamos seguir o passo a passo clicando em Finalizar Preenchimento, pois tanto a edição do requerimento quanto o carregamento de novos arquivos são fases que já foram explicadas acima. Ao clicar em Finalizar Preenchimento, será aberta uma caixa de aviso dizendo que o processo receberá um NUP COMAER (número único de protocolo do Comando da Aeronáutica) e não será mais possível editar os dados informados e que a análise somente será iniciada depois que o requerimento assinado for carregado no sistema.

| Departamento<br>de Controle do Espaço Aéreo                             | Finalização do Preenchimento                                                                                                    |
|-------------------------------------------------------------------------|----------------------------------------------------------------------------------------------------|
| KANISYSAGA Nova Solicitação Pré-Análises Processos Notificações Interes | Após a finalização do preenchimento o processo receberá um NUP COMAER<br>e <b>não será mais possível editar os dados informados</b> . |
| Sucesso! Arquivos adicionados com sucesso!                              | A análise somente será iniciada depois que o requerimento assinado for<br>carregado no sistema.                                       |
|                                                                         | Estou ciente das informações acima e desejo finalizar o preenchimento e<br>imprimir o requerimento.                                   |
| Conferência / Finalização do Preenchimento                              | Gerar Requerimento para Assinatura                                                                                                    |
| Editar Requerimento Carregar Novos                                      | [                                                                                                    |
| Finalizar Preenchimento                                                 | Fechar                                                                                                    |
|                                                                         |                                                                                                    |
|                                                                         |                                                                                                    |

- Conforme orientação do SysAGA, após clicar em Gerar Requerimento para Assinatura (ver figura acima), deve-se imprimir o requerimento, assinar, e carregar o pdf com a assinatura para que a análise seja iniciada.
- Observe que clicar em Gerar Requerimento para Assinatura, é gerado um NUP, que no caso do nosso exemplo é o número 67613.900584/2021-11. Este número será importante para fazer consultas futuras e referenciá-lo para sanar quaisquer dúvidas. (ver figura abaixo)
- Para imprimir o requerimento para assinatura, clique em Imprimir Requerimento. Para carregar o requerimento assinado, clique em Carregar Requerimento Assinado. (ver figura abaixo)

|                     | Nova Solicitação     | Pré-Análises Proc     | cessos Notificações     | Interessados / Repres  | sentantes legais 👻          | Usuário -                             |                                                   |                           |
|---------------------|----------------------|-----------------------|-------------------------|------------------------|-----------------------------|---------------------------------------|---------------------------------------------------|---------------------------|
| Sucesso! É necessár | io imprimir o requer | imento, assinar, e ca | arregar o pdf com a ass | inatura para que a aná | álise seja iniciada         |                                       |                                                   |                           |
|                     |                      |                       |                         | Process                | so <b>676</b>               | 13.9005                               | 84/2021-11                                        |                           |
|                     |                      | Carregar Requerim     |                         |                        |                             | nento Assinado<br>Clique nas seta     | as 💙 e ٨ abaixo para abrir e fechar, respectivame | nte, as seções da página. |
|                     |                      | Processo: 67          | 613.900584/2021-1       | 1<br>(Beta - me        | KML<br>ramente ilustrativa) | DXF<br>(Beta - meramente ilustrativa) | EM PREENCHIMENTO                                  | *                         |
|                     |                      | Notificações          |                         |                        |                             |                                       |                                                   | ~                         |
|                     |                      | Visualizar Fo         | rmulários (PDF)         |                        |                             |                                       |                                                   | <b>v</b>                  |
|                     |                      | Arquivos Env          | viados                  |                        |                             |                                       |                                                   | ~                         |

Ao clicar em Carregar Requerimento Assinado, será aberta a caixa de diálogo na qual deve ser procurado o arquivo referente ao requerimento assinado e anexá-lo. Após anexar o requerimento assinado, clique na caixa que diz respeito a ciência por parte do interessado de que "o preenchimento dos formulários foi finalizado e todos os arquivos necessários já foram carregados, bem como afirmo que as informações estão corretas e desejo enviar o processo para análise". Após clicar na caixa de seleção de ciência, clique no botão Enviar para Análise.

| dr                                               | epartamento<br>e Controle do Espaç     | Carregue o Reque         | erimento assinado                                                                        | o para enviar o pr                    | ocesso para análise                                            | a.gov.bi Q 🛛 🖓                              |
|--------------------------------------------------|----------------------------------------|--------------------------|------------------------------------------------------------------------------------------|---------------------------------------|----------------------------------------------------------------|---------------------------------------------|
| Sucesso! É necessário imprimir o requerimento, a | álises Processos<br>assinar, e carrega | O preenchildren dos form | Ca<br>m arquivo selecionado.<br>nulários foi finalizado e tod<br>informações estão corre | rregue o arquivo aqui                 | i já foram carregados, bem como afirmo q<br>esso para análise. | iue as                                      |
| Carreg                                           | ar Requerimento                        |                          |                                                                                          | Clique nas set                        | Fer<br>as ♥ e ▲ abaixo para abrir e fechar, res                | char<br>spectivamente, as seções da página. |
| Pro                                              | cesso: 67613.9                         | 00584/2021-11            | KML<br>(Beta - meramente ilustrativa)                                                    | DXF<br>(Beta - meramente ilustrativa) |                                                                | ~                                           |
| Noti                                             | ificações                              |                          |                                                                                          |                                       |                                                                | ~                                           |
| Visu                                             | ualizar Formula                        | arios (PDF)              |                                                                                          |                                       |                                                                | ~                                           |
| Arq                                              | uivos Enviado                          | s                        |                                                                                          |                                       |                                                                | ~                                           |

O botão Enviar para Análise é habilitado após clicar na caixa de seleção de ciência.

| De de                                            | epartamento<br>e Controle do Espaço | Carregue o Reque                                                                                                    | erimento assinado                     | o para enviar o pr                    | ocesso para análise                    |            | a.gov.bi Q         | 00         |
|--------------------------------------------------|-------------------------------------|----------------------------------------------------------------------------------------------------|---------------------------------------|---------------------------------------|----------------------------------------|------------|--------------------|------------|
| Kova Solicitação Pré-Anál                        | álises Processos                    | Procurar PA2013                                                                                                    | Ca<br>-1849.PDF                       | rregue o arquivo aqui                 |                                        |            |                    |            |
| Sucesso! É necessário imprimir o requerimento, a | assinar, e carrega                  | O preenchimento dos formulários foi finalizado e todos os arquivos necessários já foram carregados, bem como afirmo que as<br>informações estão corretas e desejo enviar o processo para análise. |                                       |                                       |                                        |            |                    |            |
| Carrega                                          | ar Requerimento .                   |                                                                                                    | I                                     | Enviar para Análise                   | F                                      | echar      |                    |            |
|                                                  |                                     |                                                                                                    |                                       | Clique nas set                        | as 💙 e ٨ abaixo para abrir e fechar, r | espectivan | iente, as seções o | la página. |
| Proc                                             | cesso: 67613.90                     | 0584/2021-11                                                                                                    | KML<br>(Beta - meramente ilustrativa) | DXF<br>(Beta - meramente ilustrativa) | EM PREENCHIMENTO                       |            |                    | ~          |
| Notif                                            | ficações                            |                                                                                                    |                                       |                                       |                                        |            |                    | ~          |
| Visu                                             | ıalizar Formulár                    | ios (PDF)                                                                                                    |                                       |                                       |                                        |            |                    | ~          |
| Arqu                                             | uivos Enviados                      |                                                                                                    |                                       |                                       |                                        |            |                    | ~          |

- Após clicar no botão de Enviar para Análise, o processo será encaminhado para o Órgão Regional do DECEA e seguirá o trâmite processual previsto na ICA 11-3, norma está disponível para download no Portal AGA (https://aga.decea.mil.br/inicio), aba Legislação. (ver figura abaixo)
- Observe que, ao enviar o processo para análise, o status que aparece é de Análise Documental, pois todo processo enviado via SysAGA passa primeiro pela conferência da documentação.

|                                             | Nova Solicit | ição P | ré-Análises Pi | rocessos | Notificações | Interessa | dos / Representante: | legais | • Usuário •        |     |                                 |   |                 |  |                |      | v4.00   |
|---------------------------------------------|--------------|--------|----------------|----------|--------------|-----------|----------------------|--------|--------------------|-----|---------------------------------|---|-----------------|--|----------------|------|---------|
| Sucesso! Processo encaminhado para análise. |              |        |                |          |              |           |                      |        |                    |     |                                 |   |                 |  |                |      |         |
|                                             | Processos    |        |                |          |              |           |                      |        |                    |     |                                 |   |                 |  |                |      |         |
| Dados para pesquisa 🜒 Status                |              |        |                |          |              |           |                      |        |                    |     | Tipo de Processo Órgão Regional |   |                 |  |                |      |         |
|                                             | Selecione    |        |                |          |              |           | v                    |        |                    | • • | Selecione                       | ~ | Buscar processo |  |                |      |         |
|                                             |              |        |                |          |              |           |                      |        |                    |     |                                 |   |                 |  |                |      |         |
| NUP \$                                      | Data NI      | P*     | Assunto 🖨      |          |              |           | Tipo de Proce        | sso    | Status             |     |                                 |   |                 |  | Cidade 🗢       | UF ¢ | Excluir |
| 67613.900584/2021-11                        | 22/12/2      | 21     | Teste OPEA     |          |              |           | OPEA                 |        | ANÁLISE DOCUMENTAL |     |                                 |   |                 |  | Rio de Janeiro | RJ   |         |
|                                             |              |        |                |          |              |           |                      |        |                    |     |                                 |   |                 |  |                |      |         |
|                                             |              |        |                |          |              |           |                      |        |                    |     |                                 |   |                 |  |                |      |         |

- Importante atentar que o prazo para a realização das atividades sob a responsabilidade de um determinado setor ou organização subordinada ao COMAER iniciarão a partir do momento do recebimento da documentação por meio físico ou eletrônico. Todos os prazos estão estabelecidos no capítulo 4 da Instrução do Comando (ICA) 11-3 "Processos da Área de Aeródromos (AGA) no Âmbito do COMAER".
- A consulta do status de um processo no SysAGA pode ser realizado por meio do link abaixo. É importante que se tenha o Número Único de Protocolo (NUP).

https://sysaga.decea.mil.br/consulta